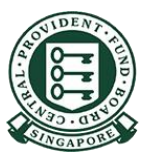

Copyright © 2021 Central Provident Fund Board. All rights reserved. Reproduction without prior written consent by Central Provident Fund Board is strictly prohibited.

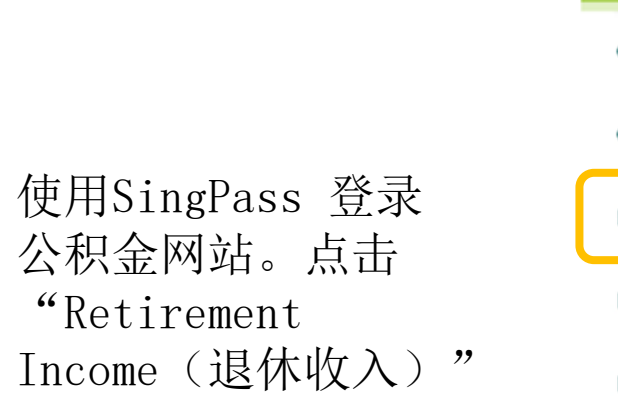

| CPF overview         | > |
|----------------------|---|
| Growing your savings | > |
| Retirement income    | > |
| Home ownership       | > |
| Healthcare financing | > |
| Account services     | > |

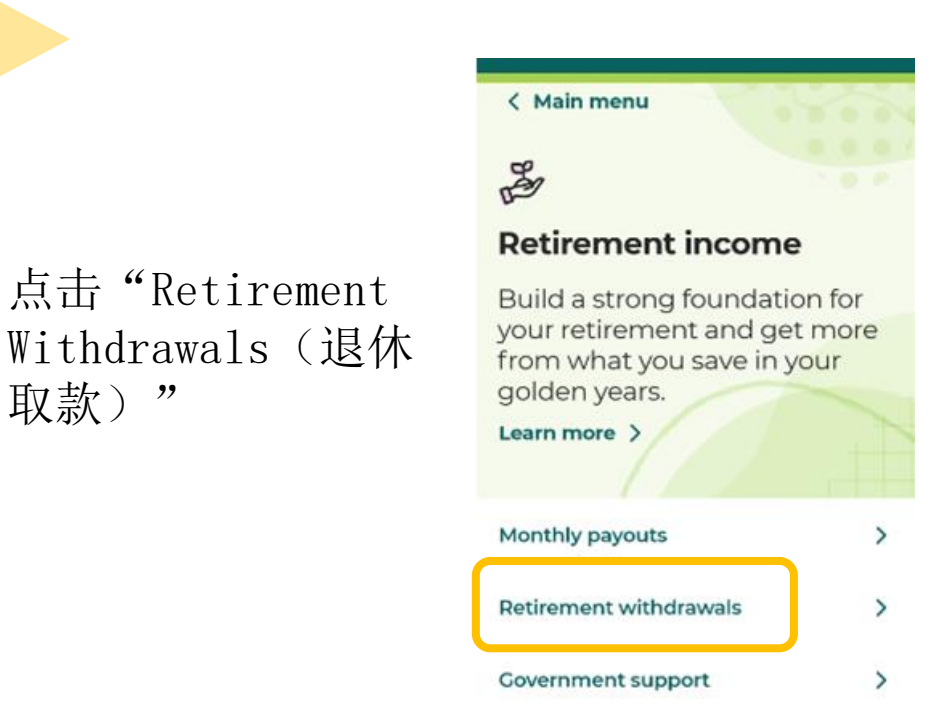

Copyright © 2021 Central Provident Fund Board. All rights reserved. Reproduction without prior written consent by Central Provident Fund Board is strictly prohibited.

取款)"

点击"Withdrawing for Immediate Retirement Needs (取款以满足退休后 的即时需求)"

3

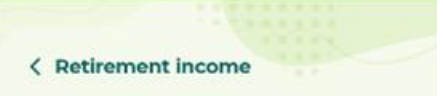

Retirement withdrawals Withdrawing for immediate retirement needs

Withdrawing on reduced life expectancy

点击"Background(背 景)"下拉按钮,选择 "Application(申请)"

### Withdrawing for immediate retirement needs

Making a retirement withdrawal for your immediate cash needs is fast, easy, and flexible. Read on to understand the impact of withdrawals on your retirement fund and future payouts.

| ~~~~~~~~~~~~~~~~~~~~~~~~~~~~~~~~~~~~~~ |   |
|----------------------------------------|---|
| Background                             | ^ |
| Background                             | ~ |
| Options                                |   |
| What to consider                       |   |
| Application                            |   |

Copyright © 2021 Central Provident Fund Board. All rights reserved. Reproduction without prior written consent by Central Provident Fund Board is strictly prohibited.

4

# 点击Retirement(退休),选择Decide on my CPF options for members 55 and above (为55岁及以上会员

决定我的公积金选

项)。

5

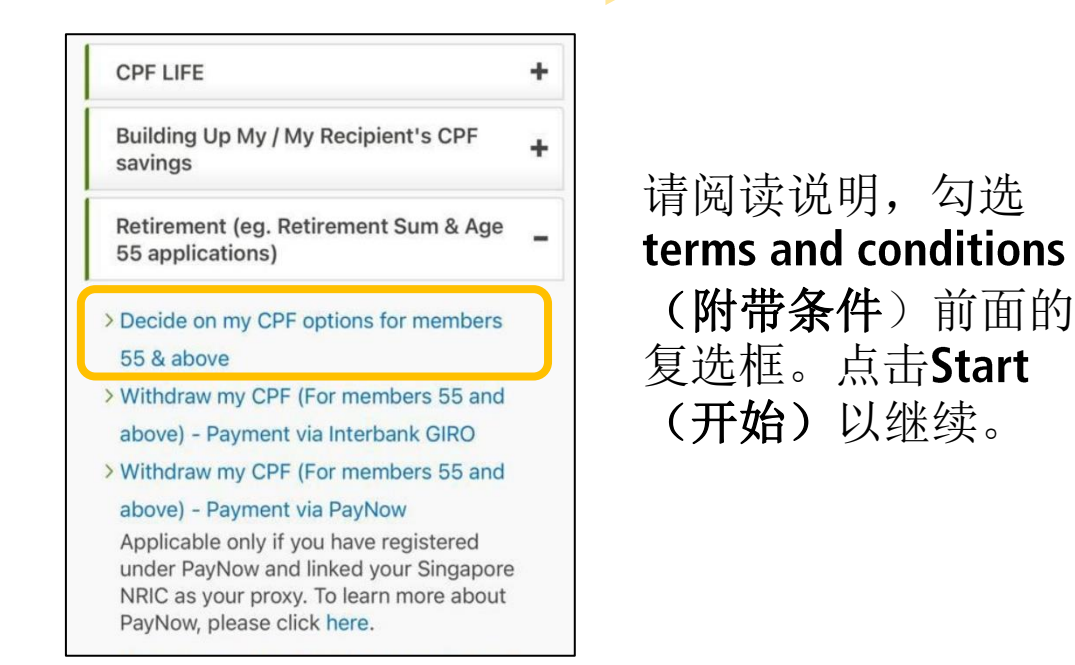

## Decide on my CPF Options For Members 55 & Above

RWD-A55/e-Form

This form allows you to withdraw your CPF savings and/or transfer your CPF savings to your Retirement Account, or to your loved ones' CPF accounts.

Estimated Retirement Payout under CPF LIFE

#### \$807

You are on CPF LIFE Plus Plan

Please have the following information ready before completing the form

1. Your bank account information

 Your spouse's, parent's or grandparent's NRIC number and supporting documents (e.g. marriage/birth certificates) if you are making a CPF transfer to your spouse, parent or grandparent.

#### Important Notes

This form may take you 15 minutes to complete.

If we require further information from you, we will contact you within 5 working days.

Click <u>here</u> to view the information details related to this application.

All fields marked with \* are mandatory.

If you encounter any problems with this e-Service, please contact us.

☑ I have read and accepted the <u>Terms & Conditions</u>, as well as the <u>Terms of Use for PayNow</u> <u>Transaction</u> (if applicable) \*

Copyright © 2021 Central Provident Fund Board. All rights reserved. Reproduction without prior written consent by Central Provident Fund Board is strictly prohibited.

6

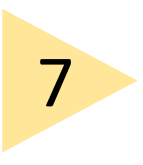

## 您将能够看到您可以从自己 的特别和普通户头/退休户 头提取的金额

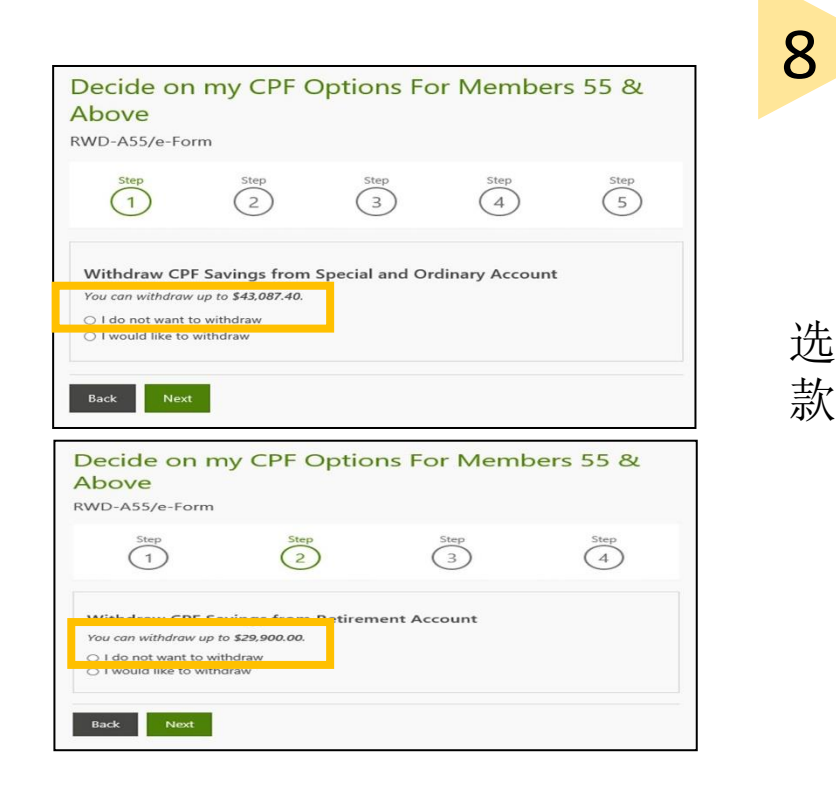

|                          | Decide on my CPF Options For Members 55 &<br>Above<br>RWD-A55/e-Form                                                                                                    |
|--------------------------|----------------------------------------------------------------------------------------------------|
| 择 <b>PayNow</b> 为付<br>方式 | Step   Step   Step   Step   Step   Step     1   2   3   4   5     Payment Details     I would like the withdrawal amount to be credited through:     PayNow   x account in your records     O Interbank GIRO to another of my bank account   Telegraphic Transfer |
|                          | In consideration of CPP board approving your application to withdraw from your CPP account, you agree to the <u>terms and conditions</u> I have read and accepted the Terms & Conditions above.  Back Next                                                        |

Copyright © 2021 Central Provident Fund Board. All rights reserved. Reproduction without prior written consent by Central Provident Fund Board is strictly prohibited.